## Q CGの通り芯を非表示にしたい

## A 通り芯をシェーディング対象から外します

CG の通り芯を非表示にすることができます。

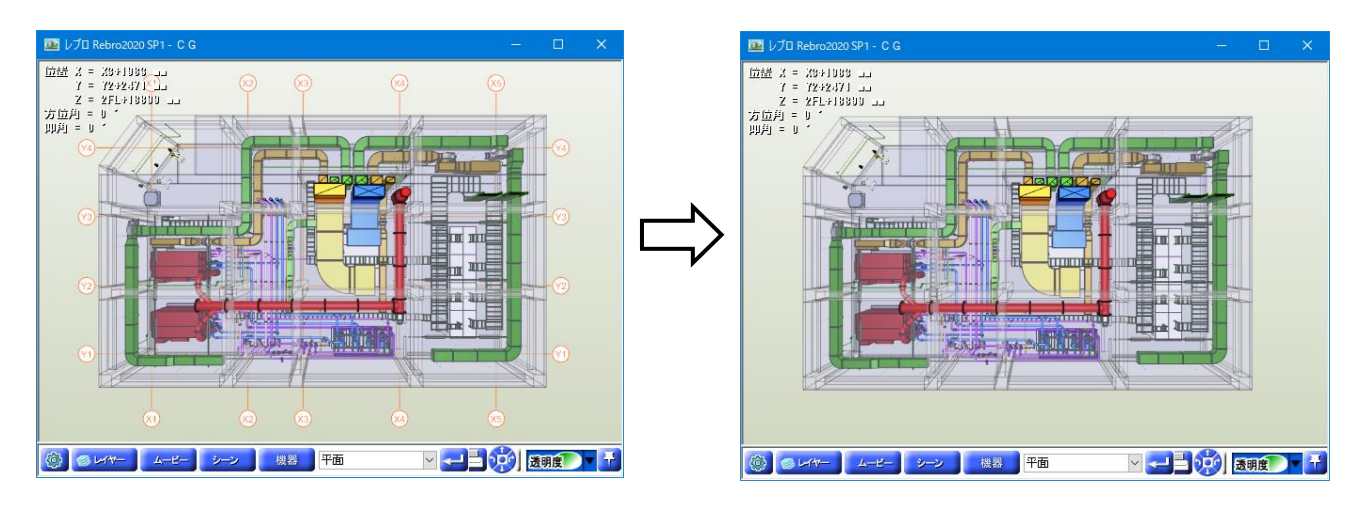

[設定]の[一般]タブ-[CG]-[その他]で、[シェーディング対象データ]の[通り芯]のチェックを外し、[OK]をクリックします。

| <ul> <li>●····································</li></ul> | CG - その他         基準縮尺 1/20         シェーディング対象データ         2 線、円、円弧、楕円弧、正多角形、ポリライン         文字(通常)       文字(常に画面方向に向く)         」通り芯       マ 寸法線         二 インサート・アンカーボルト(円柱表現)         直径 M8 16 mm       M10 20 mm       M12 24 mm       M16 32 mm       M20 40 mm         高芝       30 mm         曲面部分の分割       第度         東示結度       粗(い)       やや相(い)       普通       やや綺麗       綺麗         (データ量)       (小)       (中)       (大) |
|----------------------------------------------------------|----------------------------------------------------------------------------------------------------|
|----------------------------------------------------------|----------------------------------------------------------------------------------------------------|